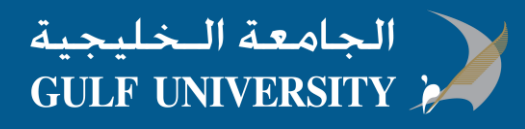

## How To: Download and install Microsoft Outlook on iOS

Step 1 – Download Outlook for iOS

1. Open the App Store

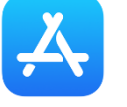

and search for Microsoft Outlook

2. Tap GET to begin download and installation

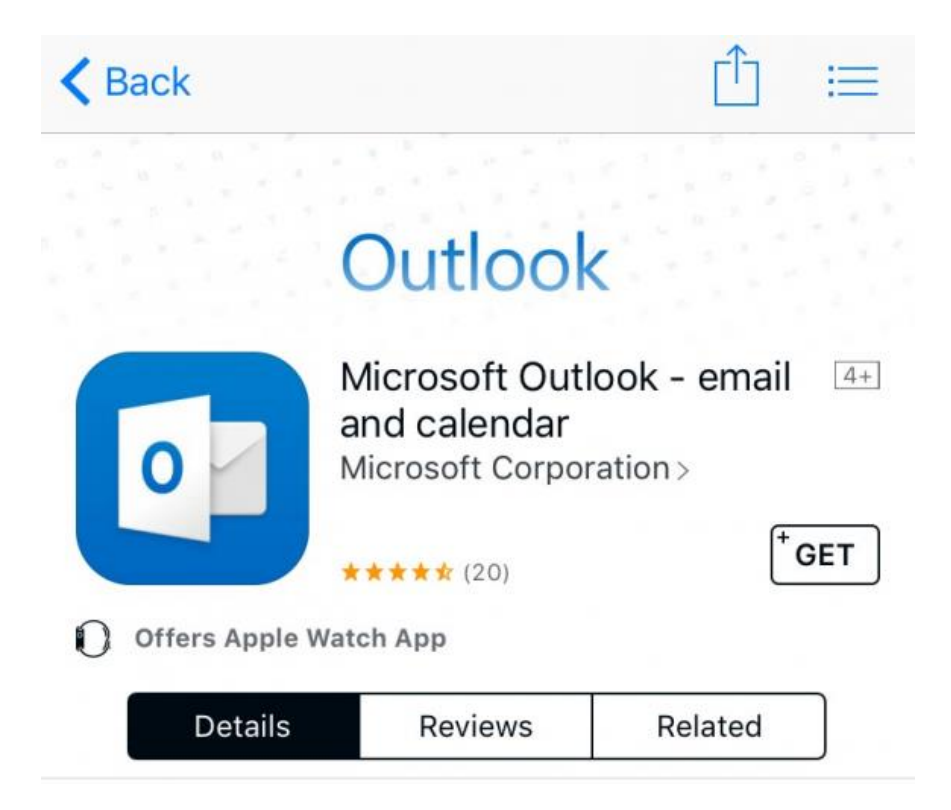

## Step 2 – Set up e-mail address on Outlook

1. Open the Outlook app. The icon looks like this:

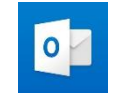

- 2. Tap Get Started
- 3. Type your complete Gulf University email address, then tap Add Account

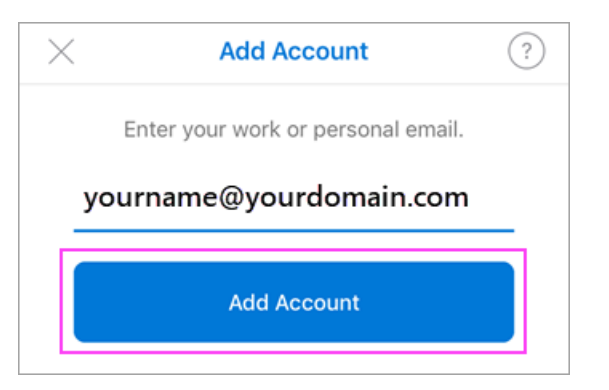

4. Enter your email password and tap Sign In

| Microsoft               | * |
|-------------------------|---|
| yourname@yourdomain.com | Ă |
| Enter password          |   |
| Password                |   |
| Sign in                 |   |

5. Tap Yes or Allow to give Outlook permission to sync calendar, contacts, etc.

Swipe through the intro and you're now ready to use Outlook for iOS!

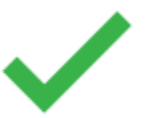